### Getting Started with IPC

### A. Installing IPC

#### **Requirements:**

- DSP/BIOS 6.30
- XDCTools 3.20
- Unzip the IPC zip package to some location on Linux or Windows box. We recommend using the same root directory where XDCtools and BIOS are installed (e.g. C:\Program Files\Texas Instruments)

```
% unzip ipc_1_21_xx_xx.zip
```

# <u>NOTE</u>: Steps 2-5 are needed if and only if it is necessary to build IPC applications outside CCSv4

2. Add the IPC package path (i.e. <ipc\_install>/ipc\_1\_21\_xx\_xx/packages)into XDCPATH. XDCTools and BIOS6 must also be present in the XDCPATH. The following template may be used to configure XDCPATH:

```
C:/Program Files/Texas
Instruments/CCSv4/DebugServer/packages;C:/Program Files/Texas
Instruments/<IPC_PRODUCT>/packages;C:/Program Files/Texas
Instruments/<BIOS_PRODUCT>/packages;C:/Program Files/Texas
Instruments/<XDCTOOLS_PRODUCT>/packages;
```

3. Copy and rename the supplied default config.bld as specified below

%cp <ipc\_install>/ipc\_1\_21\_xx\_xx/etc/config.bld.default
<ipc\_install>/ipc\_1\_21\_xx\_xx/packages/config.bld

- 4. Set/modify the codegen tool paths if necessary (the defaults usually work).
- 5. Set the rootDir in config.bld to point to your codegen tools.
- 6. Uncomment the Build.targets as needed.

<u>NOTE</u>: The config.bld.default supplied with IPC file is very similar to the one supplied with BIOS 6

### **B.** Building IPC examples outside CCSv4

### **Building Single-core Examples**

The single core examples can be built in two different ways. The first is via the "xdc" command. This approach uses the config.bld described in the above section.

- 1. Change directory to the desired directory
  % cd <ipc\_install>/ipc\_1\_21\_xx\_xx/packages/ti/sdo/utils/examples
- 2. Run the "xdc" command % xdc

The other way is via the CCS templates. Refer to Section C (Building IPC examples within CCSv4) for more details.

The following are the examples:

ti\sdo\utils\examples

- <u>list</u>: example of the ti.sdo.utils.List module
- <u>multiProc</u>: example of the ti.sdo.utils.MultiProc module
- <u>multiProcSingleImage</u>: example of the MultiProc module when a single needs to be loaded on multiple cores.

ti\sdo\io\examples

• <u>stream</u>: example of the ti.sdo.io.Stream module

ti\sdo\ipc\examples\singlecore

- <u>notify loopback</u>: Example of the ti.sdo.ipc.Notify module using loopback functionality (which allows it to run on a single core).
- <u>message</u>: Example of the ti.sdo.ipc.MessageQ module on a single core.

#### Building Multi-core Examples

The multi-core examples can be built in two different ways. The first is via the "xdc" command. This approach uses the config.bld described in the above section.

- 1. Change directory to the desired directory
  % cd <ipc\_install>/ipc\_1\_21\_xx\_xx
  /packages/ti/sdo/ipc/examples/multicore/c6474
- 2. Run the "xdc" command

% xdc

<u>NOTE</u>: Another way to build examples is by using the CCS templates. Refer to Section C (Building IPC examples within CCSv4) for more information.

Each platform example directory contains a multiprocessor Notify and MessageQ example. Refer to the readme.txt files in the respective directories for more details.

#### Rebuilding IPC modules

The individual modules can be rebuilt also via the "xdc" command. For example, to rebuild the utils modules:

- 1. Change directory to the desired directory (e.g. utils)
  % cd <ipc\_install>/ipc\_1\_21\_xx\_xx/packages/ti/sdo/utils
- 2. Run the "xdc" command % xdc

## C. Building IPC examples within CCSv4

1. Untar the IPC product into C:\Program Files\Texas Instruments\

You should see C:\Program Files\Texas Instruments\ipc\_1\_21\_xx\_xx\_eng\packages after it has untarred

- 2. Launch CCS and ensure that the new IPC product is in your RTSC path:
  - You may automatically be prompted to use the new product. If you are, select 'yes'
  - Click on 'Window'  $\rightarrow$  'Preferences'
  - Navigate to  $CCS \rightarrow RTSC$
  - Ensure that a BIOS 6.30 release is selected in the "Products and Repositories" list
  - Ensure that an XDCtools 3.20 release is selected in the "XDCtools version" dropdown list
  - Ensure that your IPC product that was untarred in Step 1 is selected in "Products and Repositories"
  - Add/select any other repositories you might need for your application in this configuration panel
- 3. Restart CCS if any changes were made in Step 2
- Now you should be able to create a new CCSv4 project. Click on File→New Project

| 💱 New CCS Proje         | ect             |                |                | ×      |
|-------------------------|-----------------|----------------|----------------|--------|
| CCS Project             |                 |                |                | -6     |
| Create a new CCS Pr     | roject.         |                |                |        |
|                         |                 |                |                |        |
| Project name: myl       | Project         |                |                |        |
| Use <u>d</u> efault loc | ation           |                |                |        |
| Location: E:/Doc        | uments/workspac | e/myProject    |                | Browse |
|                         |                 |                |                |        |
|                         |                 |                |                |        |
|                         |                 |                |                |        |
|                         |                 |                |                |        |
|                         |                 |                |                |        |
|                         |                 |                |                |        |
|                         |                 |                |                |        |
| 0                       | < <u>B</u> ack  | <u>N</u> ext > | <u>F</u> inish | Cancel |

- Select the class of processors that you need to build for `i.e. c6000'
   Select device-specific attributes as shown below.

| 💱 New CCS Project                                |                             |                               |       | ×               |
|--------------------------------------------------|-----------------------------|-------------------------------|-------|-----------------|
| Project Settings<br>Select the project settings. |                             |                               |       | G               |
| Output type: Executable                          |                             |                               |       | •               |
| Project settings<br>Device Variant:              | <select filter=""></select> | Generic C64x+ Device          |       | More            |
| Device Endianness:                               | little                      |                               | •     |                 |
| Code Generation tools:                           | TI v7.0.2                   |                               | •     | <u>M</u> ore    |
| Output Format:                                   | legacy COFF                 |                               | Ŧ     |                 |
| Linker Command File:                             |                             |                               | •     | Browse          |
| Runtime Support Library:                         | <automatic></automatic>     |                               | •     | B <u>r</u> owse |
|                                                  |                             |                               |       |                 |
| 0                                                | < <u>B</u> ack              | <u>N</u> ext > <u>F</u> inisł | n _ [ | Cancel          |

7. Select an IPC example for your device from the 'Projects Templates' wizard pane.

| Select one of the available project templates.                                                                                                    |   | ×                                                                                                    |
|----------------------------------------------------------------------------------------------------|---|----------------------------------------------------------------------------------------------------|
| Multiproc<br>Multiproc<br>Multiproc Single Image<br>Multiproc Single Image<br>Multipro | * | The notify_single example shows how to use Notify on EVM6474.<br>It is a single-image example that must be loaded on all cores.<br>Refer to the readme txt for more details. |
| 0                                                                                                    |   | < <u>B</u> ack <u>N</u> ext > <u>F</u> inish Cancel                                                                                                    |

8. Ensure that the correct repositories are selected and then select the IPC platform corresponding to your device/core. I.e. for c6474:

| 💱 New CCS Project                                                                                                    |                |                |          | ×                                                   |
|----------------------------------------------------------------------------------------------------|----------------|----------------|----------|-----------------------------------------------------|
| RTSC Configuration Settings<br>Select the RTSC Configuration project setting                                                                                                    | 8.             |                |          | F                                                   |
| XDCtools version: 3.20.00.39.eng<br>■ Products and Repositories 00 Orde                                                                                                    | r ]            |                | 2        | . <u>M</u> ore                                      |
| <ul> <li>Inter-processor Communication</li> <li>Inter-processor Communication</li> <li>Inter-proce</li></ul> | n              |                |          | Add<br>Edit<br>Remove<br>Select All<br>Deselect All |
| RTSC Target: [ti.targets.C64P<br>RTSC Platform: [ti.sdo.ipc.examples.platf<br>RTSC Build-Profile: whole_program                                                                                                    | orms.evm6474.c | ore0           |          | ×                                                   |
| 0                                                                                                    | < <u>B</u> ack | <u>N</u> ext > | <u> </u> | Cancel                                              |

9. Click 'Finish' and you will see your newly created project in the 'C/C++ Projects' pane.

10. You can build your project immediately by right clicking `myProject' and clicking `Build'

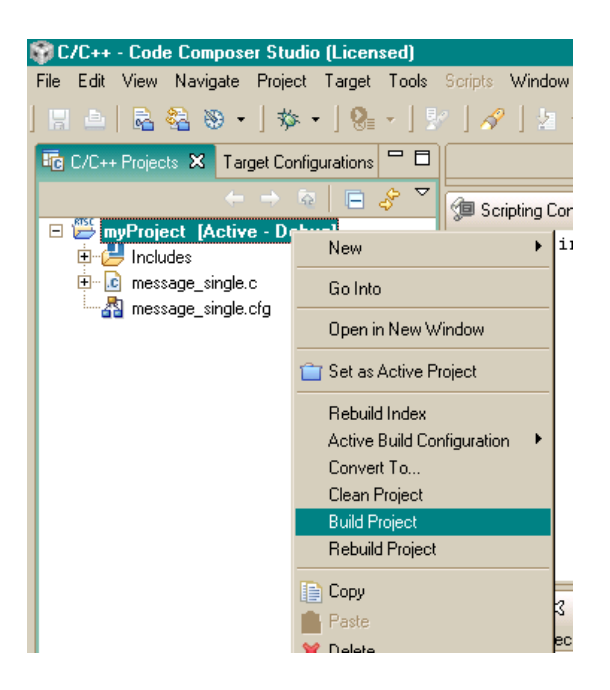

11. You are done!